# 7800EMR-IO 32x32 AES & MADI Router/Interface User manual

© Copyright 2015

EVERTZ MICROSYSTEMS LTD.

5292 John Lucas Drive Burlington, Ontario Canada L7L 5Z9

 Phone:
 +1 905-335-3700

 Sales:
 sales@evertz.com

 Tech Support:
 service@evertz.com

 Web Page:
 http://www.evertz.com

Fax: +1 905-335-3573 Fax: +1 905-335-7571

Version 1.0, December 2015

The material contained in this manual consists of information that is the property of Evertz Microsystems and is intended solely for the use of purchasers of the 7800EMR-IO product. Evertz Microsystems expressly prohibits the use of this guide for any purpose other than the operation of the contained in this reference guide consists of information that is the property of Evertz Microsystems and is intended solely for the use of purchasers of the 7800EMR-IO product. Due to on going research and development, features and specifications in this manual are subject to change without notice.

All rights reserved. No part of this publication may be reproduced without the express written permission of Evertz Microsystems Ltd. Copies of this manual can be ordered from your Evertz dealer or from Evertz Microsystems.

This page left intentionally blank

# **IMPORTANT SAFETY INSTRUCTIONS**

| The lightning flash with arrowhead symbol within an equilateral triangle is intended to alert the user to the presence of uninsulated "Dangerous voltage" within the product's enclosure that may be of sufficient magnitude to constitute a risk of electric shock to persons. |
|----------------------------------------------------------------------------------------------------|
| The exclamation point within an equilateral triangle is intended to alert the user<br>to the presence of important operating and maintenance (Servicing) instructions<br>in the literature accompanying the product.                                                            |

- Read these instructions
- Keep these instructions.
- Heed all warnings.
- Follow all instructions.
- Do not use this apparatus near water
- Clean only with dry cloth.
- Do not block any ventilation openings. Install in accordance with the manufacturer's instructions.
- Do not install near any heat sources such as radiators, heat registers, stoves, or other apparatus (including amplifiers) that produce heat.
- Do not defeat the safety purpose of the polarized or grounding-type plug. A polarized plug has two blades with one wider than other. A grounding-type plug has two blades and a third grounding prong. The wide blade or the third prong is provided for your safety. If the provided plug does not fit into your outlet, consult an electrician for replacement of the obsolete outlet.
- Protect the power cord from being walked on or pinched particularly at plugs, convenience receptacles and the point where they exit from the apparatus.
- Only use attachments/accessories specified by the manufacturer
- Unplug this apparatus during lightning storms or when unused for long periods of time.
- Refer all servicing to qualified service personnel. Servicing is required when the apparatus has been damaged in any way, such as power-supply cord or plug is damaged, liquid has been spilled or objects have fallen into the apparatus, the apparatus has been exposed to rain or moisture, does not operate normally, or has been dropped.

### WARNING

TO REDUCE THE RISK OF FIRE OR ELECTRIC – SHOCK, DO NOT EXPOSE THIS APPARATUS TO RAIN OR MOISTURE

### WARNING

DO NOT EXPOSE THIS EQUIPMENT TO DRIPPING OR SPLASHING AND ENSURE THAT NO OBJECTS FILLED WITH LIQUIDS ARE PLACED ON THE EQUIPMENT

# WARNING

TO COMPLETELY DISCONNECT THIS EQUIPMENT FROM THE AC MAINS, DISCONNECT THE POWER SUPPLY CORD PLUG FROM THE AC RECEPTACLE

# WARNING

THE MAINS PLUG OF THE POWER SUPPLY CORD SHALL REMAIN READILY OPERABLE

# **INFORMATION TO USERS IN EUROPE**

# <u>NOTE</u>

# **CISPR 22 CLASS A DIGITAL DEVICE OR PERIPHERAL**

This equipment has been tested and found to comply with the limits for a Class A digital device, pursuant to the European Union EMC directive. These limits are designed to provide reasonable protection against harmful interference when the equipment is operated in a commercial environment. This equipment generates, uses, and can radiate radio frequency energy and, if not installed and used in accordance with the instruction manual, may cause harmful interference to radio communications. Operation of this equipment in a residential area is likely to cause harmful interference in which case the user will be required to correct the interference at his own expense.

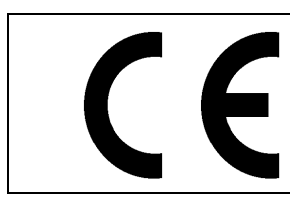

EN60065 EN55103-1: 1996 EN55103-2: 1996

Safety Emission Immunity

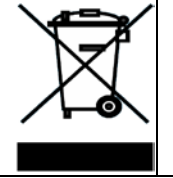

EN504192 2005 Waste electrical products should not be disposed of with household waste. Contact your Local Authority for recycling advice

# **INFORMATION TO USERS IN THE U.S.A.**

# <u>NOTE</u>

# FCC CLASS A DIGITAL DEVICE OR PERIPHERAL

This equipment has been tested and found to comply with the limits for a Class A digital device, pursuant to Part 15 of the FCC Rules. These limits are designed to provide reasonable protection against harmful interference when the equipment is operated in a commercial environment. This equipment generates, uses, and can radiate radio frequency energy and, if not installed and used in accordance with the instruction manual, may cause harmful interference to radio communications. Operation of this equipment in a residential area is likely to cause harmful interference in which case the user will be required to correct the interference at his own expense.

# WARNING

Changes or Modifications not expressly approved by Evertz Microsystems Ltd. could void the user's authority to operate the equipment.

Use of unshielded plugs or cables may cause radiation interference. Properly shielded interface cables with the shield connected to the chassis ground of the device must be used.

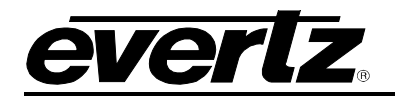

# **TABLE OF CONTENTS**

| 1. | OVE  | RVIEW                                                | 1  |
|----|------|------------------------------------------------------|----|
|    | 1.1. | FEATURES & BENEFITS                                  | 1  |
|    |      | 1.1.1. STANDALONE MODE<br>1.1.2 ADMX MODE            | 2  |
|    |      |                                                      | 0  |
| 2. | SPE  | CIFICATIONS                                          | 5  |
|    | 2.1. | AUDIO CONNECTIONS                                    | 5  |
|    | 2.2. | AUDIO INPUTS                                         | 5  |
|    | 2.3. | ELECTRICAL                                           | 5  |
|    | 2.4. | FRAMES                                               | 5  |
| 3. | INST | ALLATION                                             | 7  |
|    | 3.1. | INSTALLATION OF 7800EMR-IO ON 7800FR FRAME           | 8  |
| 4. | FRO  | NT CARD EDGE CONTROLS AND LEDS                       | 9  |
|    | 4.1. | SERIAL MENU                                          |    |
|    |      | 4.1.1. Network Configuration                         | 10 |
|    |      | 4.1.2. SNMP Configuration.                           | 10 |
|    |      | 4.1.3. Set Router Mode                               | 11 |
|    |      | 4.1.5. Show Board Information                        | 12 |
|    |      | 4.1.6. Reference Configuration Menu                  | 12 |
|    |      | 4.1.7. Engineering Debug Utility                     | 12 |
|    |      |                                                      | 12 |
| 5. | VIST |                                                      | 13 |
|    | 5.1. | GENERAL TAB                                          | 14 |
|    | 5.2. | SRC (SAMPLE RATE CONVERTER) CONTROL TAB              | 16 |
|    | 5.3. | AUDIO PAIR CONTROL TAB                               | 17 |
|    | 5.4. | AUDIO PAIR FAULTS                                    | 18 |
|    | 5.5. | TDM STATUS TAB                                       | 19 |
|    | 5.6. | MADI STATUS TAB                                      | 20 |
|    | 5.7. | TDM FAULTS TAB                                       | 21 |
|    | 5.8. | MADI FAULTS TAB                                      | 21 |
|    | 5.9. | MONITORING TAB FOR INDIVIDUAL CHANNELS OF 7800EMR-IO | 22 |
|    |      | 5.9.1. Audio TDM Processing Tab                      | 23 |
|    |      | 5.9.2. Audio Mono Config Lab                         | 24 |
|    |      | 5.9.4. Audio Faults Tab                              | 25 |
|    |      | 5.9.5. Audio Monitor Tab                             | 26 |
|    |      | 5.9.6. Audio Control Tab                             | 27 |

# 7800EMR-IO 32x32 AES & MADI Router/Interface

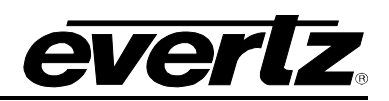

|    | 5.9.7. Audio AES Processing                      | 27 |
|----|--------------------------------------------------|----|
| 6. | UPDATING VLPRO SERVER JAR FILE                   | 29 |
| 7. | UPGRADING THE FIRMWARE ON 7800EMR-IO THROUGH FTP | 31 |

# Figures

| Figure 1-1: Standalone Mode Block Diagram                                | 2  |
|--------------------------------------------------------------------------|----|
| Figure 1-2: ADMX Mode Block Diagram                                      | 3  |
| Figure 3-1: 7800FMR-IO Rear Plate                                        | 8  |
| Figure 4-1: Illustration of the Front Card Edge of the 7800EMR-IO        | 9  |
| Figure 4-2: Main Menu Prompt                                             | 10 |
| Figure 5-1: VistaLINK <sub>®</sub> - Adding the 7800EMR-IQ's as an Agent | 13 |
| Figure 5-2: Vistal INK <sub>®</sub> - Adding the 7800EMR-IO's IP Address | 13 |
| Figure 5-3: VistaLINK® - General Tab                                     | 14 |
| Figure 5-4: VistaLINK® - SRC Control Tab                                 |    |
| Figure 5-5: VistaLINK® - Audio Pair Control Tab                          | 17 |
| Figure 5-6: VistaLINK - Audio Pair Faults Tab                            | 18 |
| Figure 5-7: VistaLINK® - TDM Status Tab                                  | 19 |
| Figure 5-8: VistaLINK® - MADI Status Tab                                 | 20 |
| Figure 5-9: VistaLINK® - TDM Faults Tab                                  | 21 |
| Figure 5-10: VistaLINK® - MADI Faults Tab                                | 21 |
| Figure 5-11: VistaLINK® - Individual Channel Tab                         | 22 |
| Figure 5-12: VistaLINK® - Audio TDM Processing Tab                       | 23 |
| Figure 5-13: VistaLINK <sub>®</sub> - Audio Mono Config Tab              | 24 |
| Figure 5-14: VistaLINK <sub>®</sub> - Audio Tone Generator Tab           | 25 |
| Figure 5-15: VistaLINK <sub>®</sub> - Audio Faults Tab                   | 25 |
| Figure 5-16: VistaLINK <sub>®</sub> - Audio Monitor Tab                  | 26 |
| Figure 5-17: VistaLINK <sub>®</sub> - Audio Control                      | 27 |
| Figure 5-18: VistaLINK <sub>®</sub> - Audio AES Processing               | 27 |
| Figure 6-1: VistaLink® PRO Server                                        | 29 |
| Figure 6-2: VistaLink <sub>®</sub> PRO – Applying JAR File Updates       | 30 |
| Figure 7-1: Run Window for FTP Access                                    | 31 |
| Figure 7-2: Sample - FTP Upgrade Window                                  | 32 |

#### Tables

| Table 4-1: Description of 7800EMR-IO Card Edge | . 9 |
|------------------------------------------------|-----|
|                                                | . 0 |

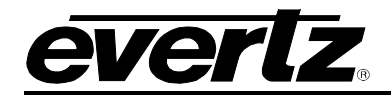

# **REVISION HISTORY**

#### REVISION

#### DESCRIPTION

<u>DATE</u>

1.0 First Release

Dec 2015

Information contained in this reference guide is believed to be accurate and reliable. However, Evertz assumes no responsibility for the use thereof nor for the rights of third parties, which may be affected in any way by the use thereof. Any representations in this document concerning performance of Evertz products are for informational use only and are not warranties of future performance, either expressed or implied. The only warranty offered by Evertz in relation to this product is the Evertz standard limited warranty, stated in the sales contract or order confirmation form.

Although every attempt has been made to accurately describe the features, installation and operation of this product in this reference guide, no warranty is granted nor liability assumed in relation to any errors or omissions unless specifically undertaken in the Evertz sales contract or order confirmation. Information contained in this reference guide is periodically updated and changes will be incorporated into subsequent editions. If you encounter an error, please notify Evertz Customer Service department. Evertz reserves the right, without notice or liability, to make changes in equipment design or specifications.

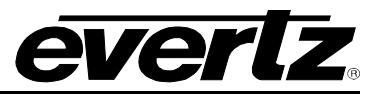

This page left intentionally blank

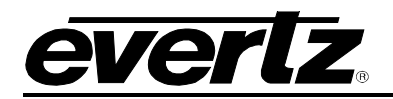

# 1. OVERVIEW

The 7800EMR-IO is a compact modular audio router/interface that can be configured to operate in two different modes depending on the application requirements. The first mode is stand alone mode which the device will function as a standalone router with AES and MADI as input and output. The second mode is ADMX mode which will allow the module to act as an input and output interface and has to be connected to an ADMX crosspoint for integration into an EMR audio router.

7800EMR-IO contains 32 unbalanced AES inputs and 32 unbalanced AES outputs as well as 2 MADI Inputs and 2 MADI output ports, all these IOs are used in both modes. There are 2 additional inputs and output ports that are software programmable to be MADI or TDM for the different modes.

The processing unit interfaces the various control options such as serial and Ethernet, allowing full control of the routing resources. The processing unit also provides a video reference to maintain a clean switch.

### 1.1. FEATURES & BENEFITS

- Hot-swappable, front-loading modular
- STANDALONE and ADMX Mode
- Low latency TDMV2
- Sample Rate Conversion
- References from Rear Panel or Frame Reference
- Single Network connection
- VISTALINK<sub>®</sub> Monitoring and SNMP Management System

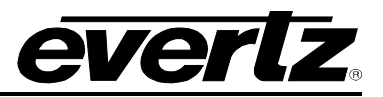

## 1.1.1. STANDALONE MODE

- 32 AES Inputs and 32 AES Outputs
- 4 MADI Inputs and 4 MADI Outputs
- 320 Mono or 160 Stereo Channels
- Supports 4:1 Mono Mixing
- Audio Monitoring for AES and MADI Signals
- Changeable Audio Delay Option
- Audio Tone Generator with variable Frequency, Gain and Inversion
- Cross fade in PCM streams when Soft Switch is enabled
- Supports Synergy and Quartz protocol

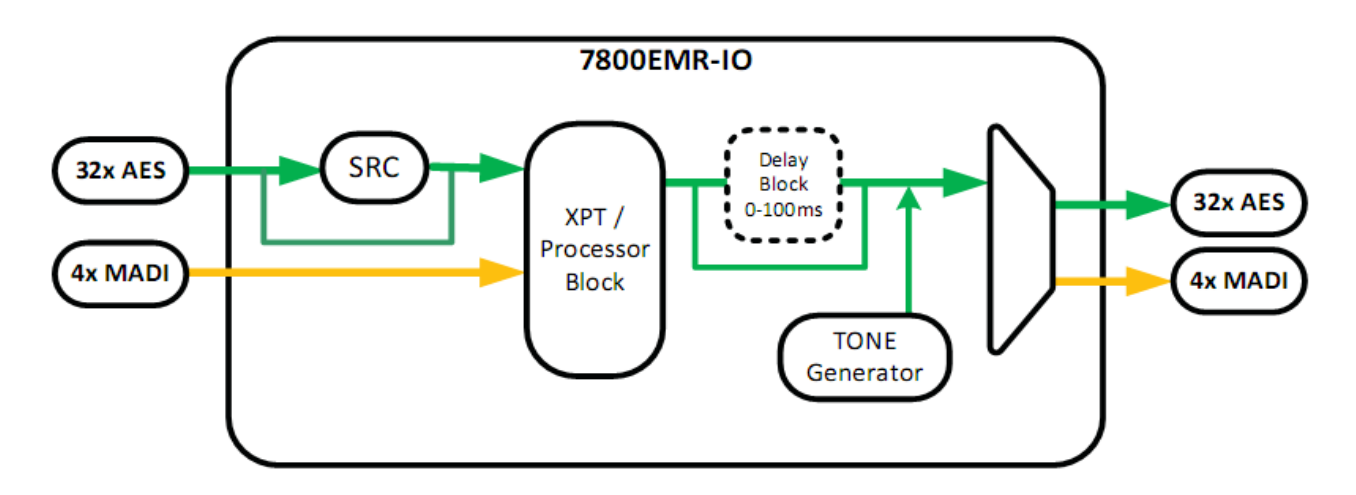

Figure 1-1: Standalone Mode Block Diagram

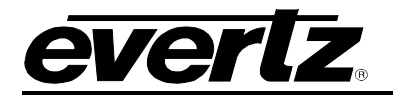

### 1.1.2. ADMX MODE

- 32 AES Inputs and 32 AES Outputs
- 2 MADI Inputs and 2 MADI Outputs
- 2 TDM Inputs and 2 TDM Outputs
- Supports 192 Mono or 96 Stereo I/O channels
- Supports TDM Redundancy for TDM Inputs and TDM Outputs ports
- Supports 4:1 Mono Mixing
- Audio Monitoring for AES, MADI and TDM Signals
- Changeable Audio Delay Option
- Audio Tone Generator with variable Frequency, Gain and Inversion

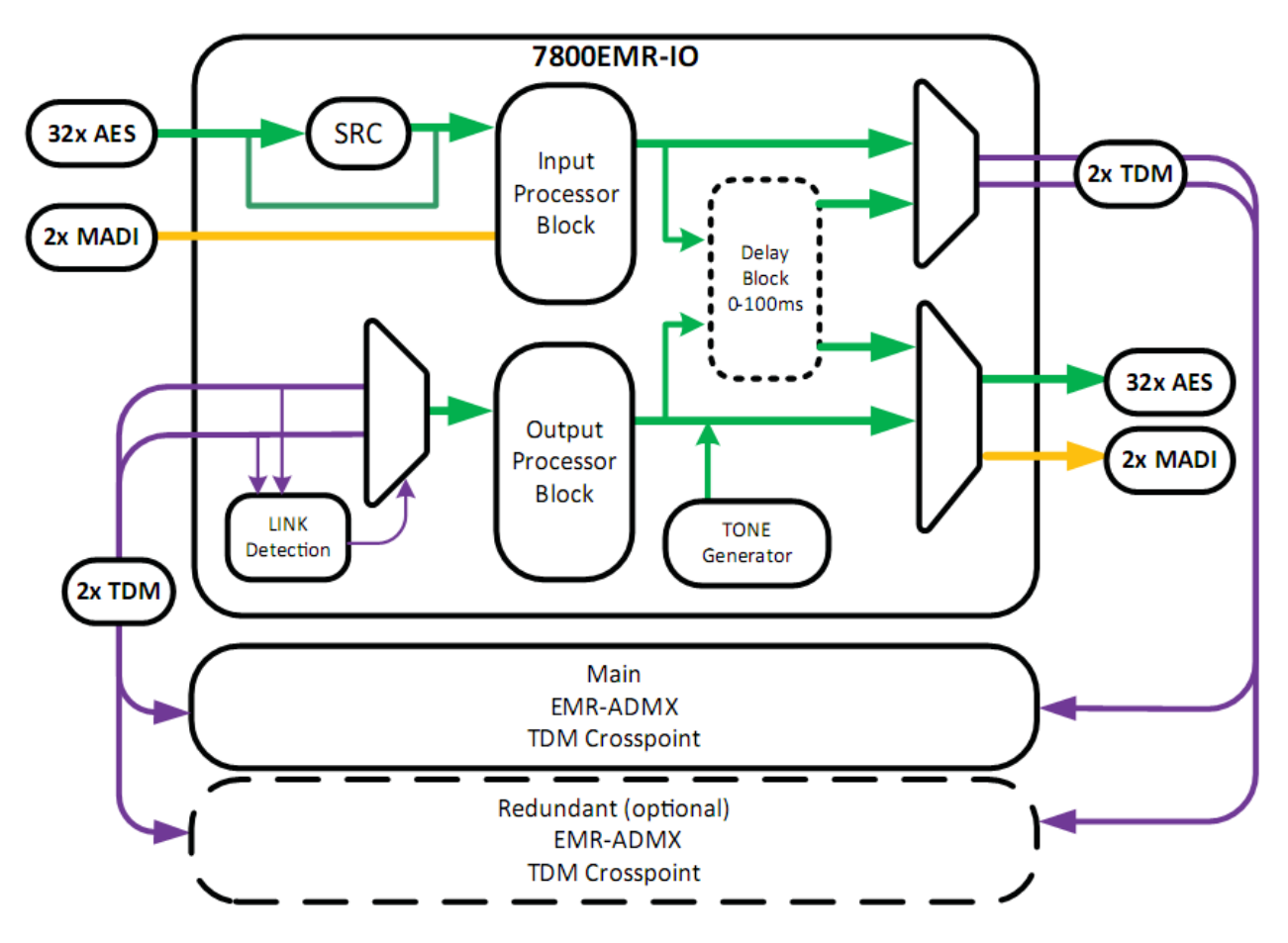

Figure 1-2: ADMX Mode Block Diagram

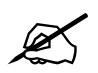

Note: In ADMX mode, MADI 3 and MADI 4 Inputs & Outputs are changed to TDM 1 and TDM 2 Inputs & Outputs.

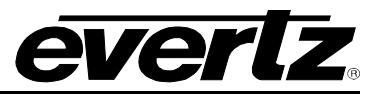

This page left intentionally blank

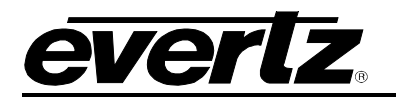

# 2. SPECIFICATIONS

# 2.1. AUDIO CONNECTIONS

| 32 AES DIN Inputs:         | 32 DIN 1.0/2.3 Connectors     |
|----------------------------|-------------------------------|
| 32 AES DIN Outputs:        | 32 DIN 1.0/2.3 Connectors     |
| MADI 1 Input & Output:     | 2 BNC per IEC 61169-8 Annex A |
| MADI 2 Input & Output:     | 2 DIN 1.0/2.3 Connectors      |
| 2 TDM / MADI 3 & 4 Inputs: | 2 DIN 1.0/2.3 Connectors      |
| 2 TDM/ MADI 3 & 4 Outputs  | :2 DIN 1.0/2.3 Connectors     |

## 2.2. AUDIO INPUTS

| Number of AES Inputs:   | 32 x DIN                                 |
|-------------------------|------------------------------------------|
| Number of AES Outputs:  | 32 x DIN                                 |
| Number of MADI Inputs:  | 4 x DIN/BNC                              |
| Number of MADI Outputs: | 4 x DIN/BNC                              |
| Number of TDM Inputs:   | 2 x DIN                                  |
| Number of TDM Outputs:  | 2 x DIN                                  |
| Connector:              | BNC per IEC 61169-8 Annex A, DIN 1.0/2.3 |
| Impedance:              | 75 $\Omega$ terminating                  |

## 2.3. ELECTRICAL

| Voltage:           | +12VDC |
|--------------------|--------|
| Power Consumption: | 10W    |

### 2.4. FRAMES

Frame and Slot Occupancy:

| 7800FR       | Frame with 5 slot occupancy |
|--------------|-----------------------------|
| 7800FR-QT    | Frame with 5 slot occupancy |
| 7800FR-48VDC | Frame with 5 slot occupancy |
| 7800FR-ACDC  | Frame with 5 slot occupancy |

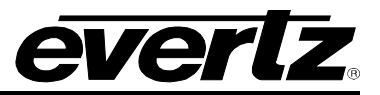

This page left intentionally blank

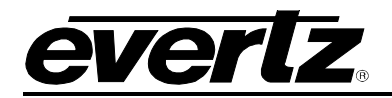

# 3. INSTALLATION

Before handling the card it is important to minimize the potential effects of static electricity. It is therefore recommended that an ESD strap to be worn.

7800EMR-IO module must have minimum 5 slots vacant in the frame. Each rear plate can house one 7800EMR-IO module.

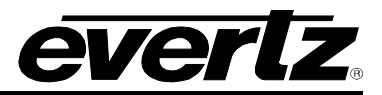

## 3.1. INSTALLATION OF 7800EMR-IO ON 7800FR FRAME

**Step 1:** Install the 7800EMR-IO rear plate to the 7800 frame with screws provided and make sure the orientation of the rear plate is as shown in Figure 3-1.

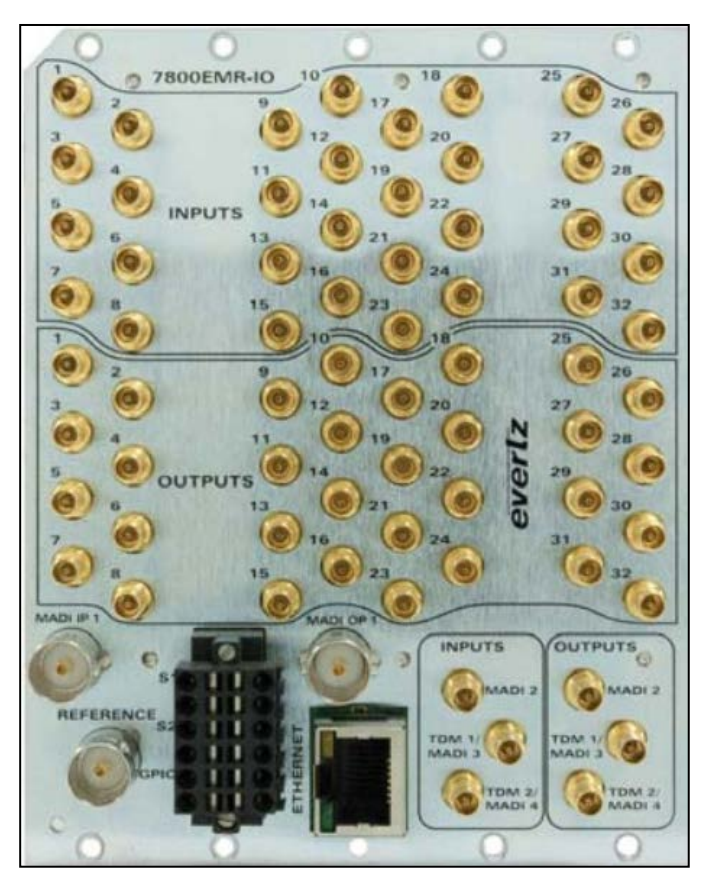

Figure 3-1: 7800EMR-IO Rear Plate

**Step 2:** Insert the 7800EMR-IO module in the 7800FR Frame and make sure the orientation of the card is correct and it is pushed all the way into the frame.

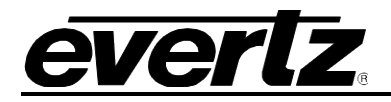

# 4. FRONT CARD EDGE CONTROLS AND LEDS

The 7800EMR-IO front card edges have some key controls and indicators that can help in the installation and debugging processes. Table 4-1 and Figure 4-1 below shows the card edges and describes the expected behavior of each component.

| Component         | Description                                                            |                     |
|-------------------|------------------------------------------------------------------------|---------------------|
| MADI Brosont LEDs | Red                                                                    | No MADI Signal      |
| MADI Present LEDS | Green                                                                  | MADI Signal Present |
| TDM Brocont   EDc | Red                                                                    | No TDM Signal       |
|                   | Green                                                                  | TDM Signal Present  |
| Rotary Switch     | Switches the display to view firmware version, IP address and XPT Mode |                     |

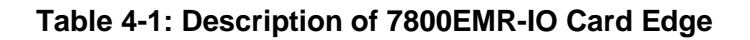

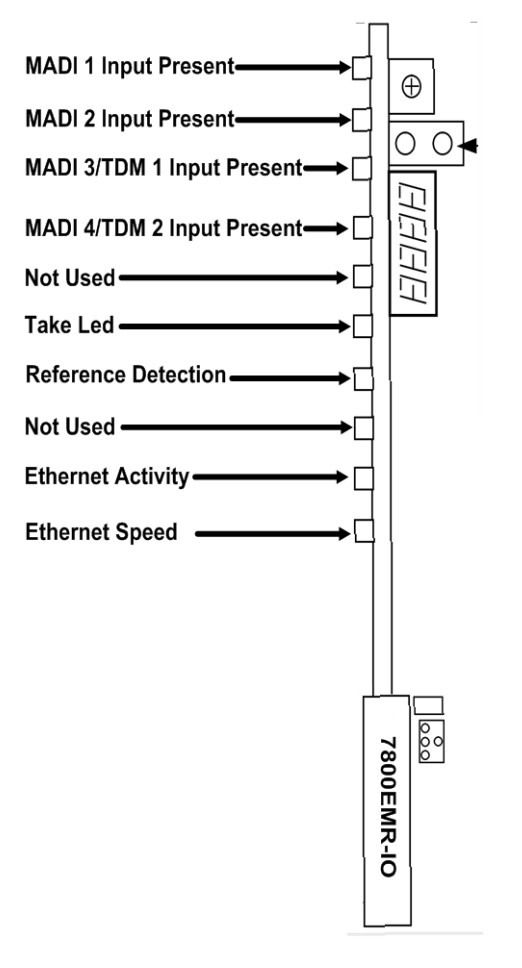

# Figure 4-1: Illustration of the Front Card Edge of the 7800EMR-IO

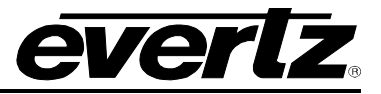

#### 4.1. SERIAL MENU

Through the card-edge's serial port J6 and using the serial upgrade ribbon cable connected to a PC's serial port, start HyperTerminal (or equivalent) application. The upgrade ribbon cable supplied has a six pin header socket on one end and a female 9 pin D connector on the other end (Evertz part number WA-S76).

Configure the port settings of the terminal program as follows:

| Baud         | 115200 |
|--------------|--------|
| Data bits    | 8      |
| Parity       | None   |
| Stop bits    | 1      |
| Flow Control | None   |

Once the card is powered-up, the HyperTerminal connection displays boot-up status information and once complete, ends with the "Main Menu" as shown below:

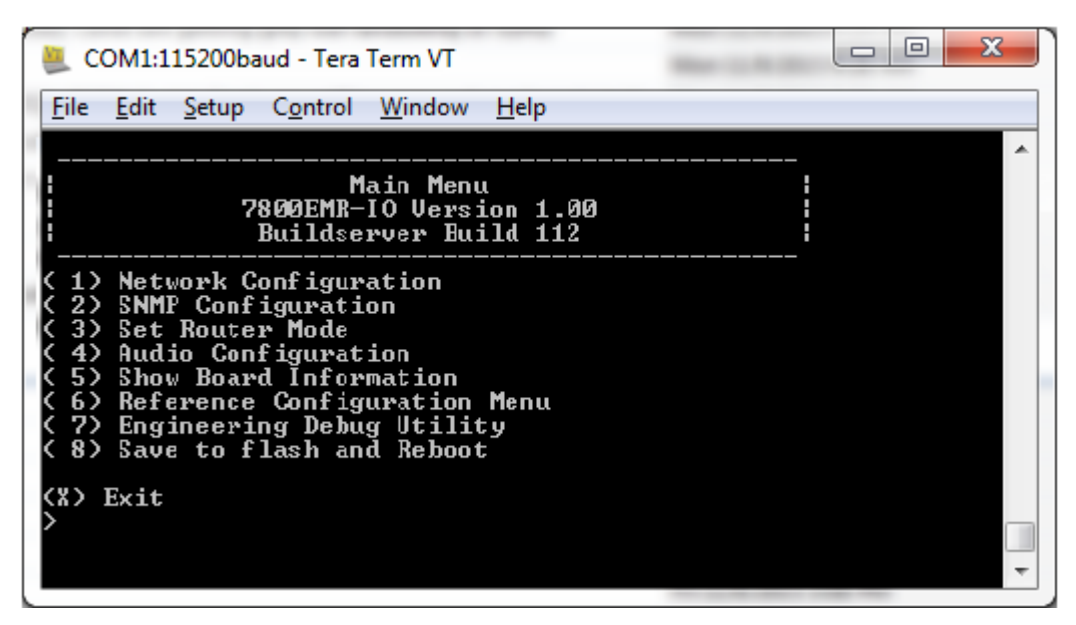

Figure 4-2: Main Menu Prompt

#### 4.1.1. Network Configuration

| Set IP Address |
|----------------|
| Set Netmask    |
| Set Gateway    |
| Set Broadcast  |
| Set DHCP       |

Allows the user to set the IP address Allows the user to set the Netmask address Allows the user to set the Gateway address Allows the user to set the Broadcast address Allows the user to enable or disable the DHCP

### 4.1.2. SNMP Configuration.

| Set Trap IP address |  |  |  |
|---------------------|--|--|--|
| Remove Trap IP add  |  |  |  |
| Community Strings   |  |  |  |

Allows the user to set the trap IP address Allows the user to remove the trap IP address Allows the user to set the community strings

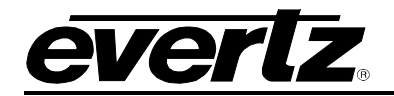

### 4.1.3. Set Router Mode

| ADMX Mode           | Allows the user to set the module to ADMX mode, which means an external ADMX is required for controlling the routes. |
|---------------------|----------------------------------------------------------------------------------------------------|
| XPT Mode            | Allows the user to set the module to XPT mode, which means the card will operate a standalone router.                |
| Exit without change | Allows the user to exit the menu without changing anything.                                                          |

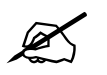

г

Note: When the mode is changed, the card will automatically reboot.

# 4.1.4. Audio Configuration

| AES Status info                                                               |                                                                                                    |
|-------------------------------------------------------------------------------|----------------------------------------------------------------------------------------------------|
| View AES channel Pair<br>Status info<br>View Multiple channels<br>Status info | Allows the user to view status of audio in terms of Peak,<br>RMS, Presence, Silence, Over, Phase, etc.                       |
| Routing Menu                                                                  | 7                                                                                                    |
| Set X to Y Route                                                              | Allows the user to manually set the routes. (XPT mode                                                                        |
| Set X to All Route                                                            | - only)                                                                                                    |
| Set 1 to All Route                                                            |                                                                                                    |
| SRC Menu                                                                      | Allows the upon to enclude an discribing the ODO (Commission Date                                                            |
| Set SRC Enable                                                                | Allows the user to enable or disable the SRC (Sample Rate<br>Converter)                                                      |
| Set Channel Bit mode                                                          | Allows the user to whether preserve or change the C bit                                                                      |
| Set 20/24 Bit Depth                                                           | Allows the user to set the bit depth to 20 or 24 bit                                                                         |
| Mixer control                                                                 | _                                                                                                    |
| Set Mono Select Range                                                         | Allows the user to select a range of the mono channels                                                                       |
| View Status                                                                   | Allows the user to view channel source, gain, inversion,<br>mute and fade duration for all channels or the selected<br>range |
| Set Mixer source                                                              | Allows the user to select a source for the mixer                                                                             |
| Set Gain                                                                      | Allows the user to set gain per channel or all                                                                               |
| Set Inversion                                                                 | Allows the user to invert the phase per channel or all                                                                       |
| Set Mute                                                                      | Allows the user to mute a channel or all                                                                                     |
| Set Fade Duration                                                             | Allows the user to set the fade duration between 5-200 ms                                                                    |
| Reset Mixer Setting                                                           | Allows the user to reset all the settings to factory default.                                                                |
| Tone Generator                                                                |                                                                                                    |
| Set Mono Select Range                                                         | Allows the user to select a range mono channels                                                                              |
| View Tone Gen Gain/En                                                         | Allows the user to view the gain status of tone generator per channel.                                                       |
| View Tone Gen Status                                                          | Allows the user to view the status of tone gen per channel                                                                   |
|                                                                               | Allows the user to enable or disable the tone gen per                                                                        |
| Set Tone Gen Enable                                                           | channel                                                                                                    |
| Set Tone Gen Enable<br>Set Tone Gen Freq                                      | channel<br>Allows the user to set tone frequency                                                                             |
| Set Tone Gen Enable<br>Set Tone Gen Freq<br>Set Tone Gen Gain                 | Allows the user to set the gain per channel                                                                                  |

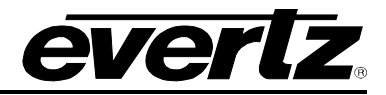

| Click<br>Suppression  |                             |                                                                                                    |
|-----------------------|-----------------------------|----------------------------------------------------------------------------------------------------|
|                       | Set Mono Select Range       | Allows the user to select a range mono channels                                                                                         |
|                       | Set Click Suppression       | Allows the user to enable and disable click suppression to all channels or selected range                                               |
| Audio Fault<br>Menu   |                             |                                                                                                    |
|                       | Set Mono Select Range       | Allows the user to select a range of mono channels                                                                                      |
|                       | Set Stereo Sel. Range       | Allows the user to select a range of stereo channels                                                                                    |
|                       | View Fault configuration    | Displays the fault for Silence ,Over Amplitude, Same/Anti phase, Loss and Non PCM                                                       |
|                       | Set Fault Enabled           | Allows the user to enable the above faults per channel or range                                                                         |
|                       | Set Fault Threshold         | Allows the user to set threshold for silence, over amplitude, same and anti phase                                                       |
|                       | Set Fault Duration          | Allows the user to set the fault duration for Silence, Over amplitude and phases, between 1-128 ms                                      |
|                       | Set Fault Reset Duration    | Allows the user the set the trap reset time for Silence, over amplitude, phase, loss and non PCM.                                       |
| TDM/MADI Port<br>Info |                             | -                                                                                                    |
|                       | Reset TDM IP Error<br>Count | Displays whether TDM/MADI inputs are present with<br>number of channels also allows the user to reset the<br>TDM/MADI input error count |

## 4.1.5. Show Board Information

Displays all the information about the I/Os and LEDs

#### 4.1.6. Reference Configuration Menu

| Set Primary Ref.        | Allows the user to set Reference 1 or Reference 2 as primary reference        |
|-------------------------|-------------------------------------------------------------------------------|
| Set Ref. input 1 source | Allows the user to select the reference source to be the Frame or Rear Plate  |
| Set Ref. Swap Mode      | Allows the user to swap the reference manually or set it to Auto upon failure |
| Reset Ref. Swap count   | Allows the user to reset the swap counter                                     |
| Reset PLL Drop count    | Allows the user to reset the PLL drop count                                   |
| Set Ref. format         | Allows the user to select the reference format (Audio or Video)               |
| Set Video Ref.          | Allows the user to select the reference standard if it is Video               |
| Standard                |                                                                               |
| Reset Ref. Drop count   | Allows the user to reset the reference drop count                             |
|                         |                                                                               |

# 4.1.7. Engineering Debug Utility

This menu is used for debugging purposes only.

#### 4.1.8. Save to the Flash and Reboot

When changes are made, this option is selected to save the changes to the flash and reboot the card.

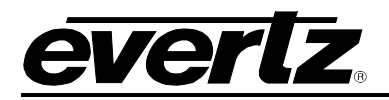

# 5. VISTALINK<sub>®</sub> PRO CONFIGURATION

This chapter assumes that the VistaLINK<sub>®</sub> PRO server and client are already configured for your network and you have basic knowledge of the VistaLINK<sub>®</sub> PRO interface. It also assumes that the user or network administrator has already added the appropriate jar file to the server, and both the client and server applications have been restarted

Communication with VLPro to is only made possible to the 7800EMR-IO's control port. The 7800EMR-IO cannot be controlled by the 7800 or 7700 frame controller. Make sure all proper network communications have been configured for the module in section 4.1.1.

If the module is not auto discovered, Open VistaLINK<sub>®</sub> PRO client and click on the *Tree* drop down menu and select "*Add/Update Agent*".

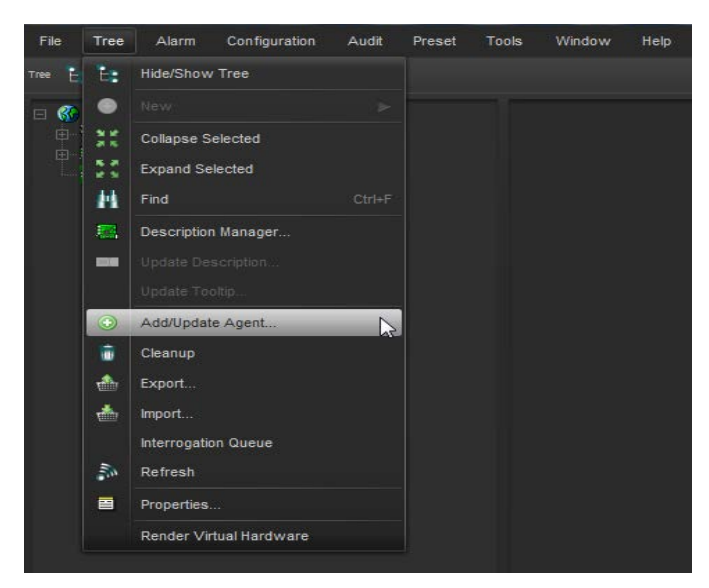

Figure 5-1: VistaLINK $_{\odot}$  - Adding the 7800EMR-IO's as an Agent

Enter in the IP address for the 7800EMR-IO.

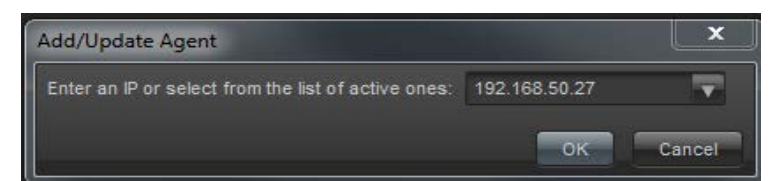

### Figure 5-2: VistaLINK $_{\odot}$ - Adding the 7800EMR-IO's IP Address

Expand the hardware tree by clicking on the "+" button and the IP address of the 7800EMR-IO module should appear with a green icon to indicate proper communication.

Select 7800EMR-IO and right click to "View Configuration...".

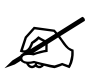

Please consult your network administrator if you continue to have problems connecting the card with VistaLINK $_{\odot}$  PRO, alternatively contact Evertz Microsystems Ltd. or your authorized reseller for technical support.

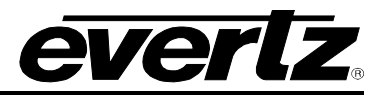

#### 5.1. GENERAL TAB

The General tab displays the information about the Card, Frame Reference, Reference Port 1 & 2 and Frame Reference trap status.

|                            |                                      | 172.21.1.23, 7000LMR-10. COIII | juration               |          |
|----------------------------|--------------------------------------|--------------------------------|------------------------|----------|
| tetresh 😋 💲 1.0 Apply      | 🔸 😻 Status Completed (14:13:36       | 2015-10-09) 🔀 Logger           |                        |          |
| eneral SRC Control         | Audio Pair Control Audio Pair Faults | TDM Status MADI Status         | TDM Faults MADI Faults |          |
| ard Information            |                                      | Frame Reference                |                        |          |
| Card Type                  |                                      | Input 1 Source Select          | Use Frame Reference    | <b>T</b> |
| Card Channel Count         |                                      | Primary Reference Source       | ce Reference Port 1    | -        |
| Card Chan Pair Count       |                                      | Fail Safe Mode                 | No Swap Mode           | -        |
| Router Mode                | XPT AES/MADI                         | Frame Ref Port In Use          |                        |          |
|                            |                                      | Frame Ref Error Count          |                        |          |
|                            |                                      | Reset Error Count              | Reset Error Count      |          |
| ort 1                      |                                      | Port 2                         |                        |          |
| Format                     | Auto                                 | Format                         | Auto                   | -        |
| Video Standard             | NTSC                                 | Video Standard                 | NTSC                   | -        |
| Video Present              |                                      | Audio Present                  |                        |          |
| Video Standard             |                                      | Video Standard                 |                        |          |
| Audio Present              |                                      | Audio Present                  |                        |          |
| Audio Standard             |                                      | Audio Standard                 |                        |          |
| Drop Count                 |                                      | Drop Count                     |                        |          |
| Drop Count Reset           | Drop Count Reset                     | Drop Count Reset               | Drop Count Reset       |          |
| rame Reference Tran Enable |                                      | Frame Reference Tran St        | atus                   |          |
| Frame Reference St         | atus Port 1                          | Frame Reference                | e Status Port 1        |          |
|                            |                                      |                                |                        |          |

Figure 5-3: VistaLINK<sub>®</sub> - General Tab

### Card Information

Card Type: Displays the name of the card.

Card Channel Count: Displays the number of mono channels on the card.

Card Channel Pair Count: Displays the number of stereo channels on the card.

Router Mode: Allows the user to configure the Router Mode. Options are ADMX or XPT AES/MADI.

### Frame Reference

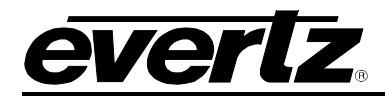

**Input 1 Source Select:** Allows the user to select the source reference. Options are Frame or Rear Plate.

**Primary Reference Source:** Allows the user to select the primary reference source. Options are Reference Port 1 or Reference Port 2

**Fail Safe Mode:** Allows the user to configure the fail safe mode for when the primary source reference fails. Options are:

- No Swap Mode No action is taken when the reference fails for Ref 1 and Ref 2
- **Single Swap Mode** The next reference is selected when the primary source reference lost but does not revert back to the primary source reference.
- Auto Swap Mode The next reference is selected when the primary source reference lost but reverts back to the primary source reference when the signal is locked.

**Frame Ref Port In Use:** Shows which reference port is in use. Options are Reference Port 1 or Reference Port 2.

Frame Ref Error Count: Shows the number of error counts for the reference signal.

Reset Error Count: This click button is used to reset the Frame Reference Error Count.

#### Port1 and Port 2

Format: Allows the user to configure the reference format. Options are Video, Audio or Auto.

**Video Standard:** Allows the user to select the reference standard. Options are NTSC, PAL or Auto and only applies when Video is selected for the Format.

Video Present: Displays whether the video reference is Present or Absent.

Video Standard: Displays the standard of the video reference.

Audio Present: Displays whether there is a audio reference Present or Absent.

Audio Standard: Displays the frequency of the Audio Reference.

**Drop Count:** Displays the Drop or Error Count of the Reference.

Drop Count Reset: This click button is used to reset the Drop or Error count of the reference.

#### Frame Reference Trap Enable

**Frame Reference Status Port 1 and Port 2:** Trap Enable when selected, allows for trap messages to be send on fault conditions for the Frame Reference.

**Fault Status:** The status monitor displays fault condition on the Frame Reference. Green indicates no faults while red indicates a triggered fault condition.

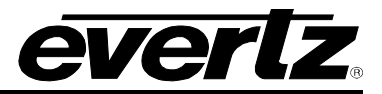

# 5.2. SRC (SAMPLE RATE CONVERTER) CONTROL TAB

The SRC (Sample Rate Converter) Control tab displays the controls for the Audio Bit Resolution, Audio Source Mode, and Audio Channel Bit Mode for 32 AES Stereo Channels.

|                 | • 10 mm + +              |       |                                |    |                      |      |
|-----------------|--------------------------|-------|--------------------------------|----|----------------------|------|
| Tao Refresh     | 🔾 1.0 Apply 👥 👿 Statu    | 6     | Completed (09:02:02:2015-11-05 | 2  | Logger               |      |
| eneral SRC Cor  | trol Audio Pair Control  | Aud   | io Pair Faults TDM Status      | MA | DI Status TDM Faults | MADI |
|                 | Audio Channel Bit Resolu | ution | Sample Rate Converter          |    | Audio Channel Bit M  | lode |
| AES Channel 1   | Audio Bit 20             | T     | Auto Bypass                    | T  | Preserve             | v    |
| AES Channel 2   | Audio Bit 24             | -     | Auto Bypass                    | -  | Preserve             | -    |
| AES Channel 3   | Audio Bit 24             | T     | Auto Bypass                    | -  | Preserve             | -    |
| AES Channel 4   | Audio Bit 24             | v     | Auto Bypass                    | T  | Preserve             |      |
| AES Channel 5   | Audio Bit 24             |       | Auto Bypass                    | -  | Preserve             | -    |
| AES Channel 6   | Audio Bit 24             |       | Auto Bypass                    | -  | Preserve             | -    |
| AES Channel 7   | Audio Bit 24             |       | Auto Bypass                    | -  | Preserve             | -    |
| AES Channel 8   | Audio Bit 24             | v     | Auto Bypass                    | -  | Preserve             | -    |
| AES Channel 9   | Audio Bit 24             |       | Auto Bypass                    | -  | Preserve             | v    |
| AES Channel 10  | Audio Bit 24             | -     | Auto Bypass                    | -  | Preserve             | -    |
| AES Channel 11  | Audio Bit 24             | -     | Auto Bypass                    | -  | Preserve             | -    |
| AES Channel 12  | Audio Bit 24             | -     | Auto Bypass                    | -  | Preserve             | -    |
| AES Channel 13  | Audio Bit 24             | -     | Auto Bypass                    | -  | Preserve             | -    |
| AES Channel 14  | Audio Bit 24             |       | Auto Bypass                    |    | Preserve             | -    |
| AES Channel 15  | Audio Bit 24             | -     | Auto Bypass                    | -  | Preserve             | -    |
| AES Channel 16  | Audio Bit 24             |       | Auto Bypass                    |    | Preserve             | -    |
| AES Channel 17  | Audio Bit 24             | -     | Auto Bypass                    | -  | Preserve             |      |
| AES Channel 18  | Audio Bit 24             | -     | Auto Bypass                    | -  | Preserve             | 7    |
| AES Channel 19  | Audio Bit 24             | -     | Auto Bypass                    | -  | Preserve             | 7    |
| AES Channel 20  | Audio Bit 24             | -     | Auto Bypass                    |    | Preserve             | -    |
| AES Channel 21  | Audio Bit 24             | -     | Auto Bypass                    | -  | Preserve             | -    |
| AES Channel 22  | Audio Bit 24             | -     | Auto Bypass                    | -  | Preserve             | -    |
| AES Channel 23  | Audio Bit 24             |       | Auto Bypass                    | -  | Preserve             | -    |
| AFS Channel 24  | Audio Bit 24             |       | Auto Bypass                    |    | Preserve             | -    |
| AFO Chamiler 24 | Audio Di 24              |       | Auto Dypuss                    |    | Reserve              |      |

Figure 5-4: VistaLINK<sub>®</sub> - SRC Control Tab

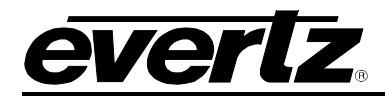

**Audio Channel Bit Resolution** : Allows the user to configure the channel bit resolution. Options are 20 or 24 Audio Bit.

**Sample Rate Converter:** Allows the user to enable or the SRC to be Enabled, Bypassed or Auto Bypassed for each Audio Channel.

Audio Channel Bit Mode: Allows the user to make configurations on the Audio Channel Bit. Options are Preserve or Replace.

# 5.3. AUDIO PAIR CONTROL TAB

The Audio Pair Control tab displays and allows for configurations on each audio pair for fault conditions.

|                                        |                     | 172.21.1.25, 7800 | EMR-IO: Configu | ration     |             |
|----------------------------------------|---------------------|-------------------|-----------------|------------|-------------|
| Full Refresh 💽 🗘 1.0 Apply 🔸 😻 Status  | Completed (15:21:34 | 2015-10-09)       | 🗙 Logger        |            |             |
| General SRC Control Audio Pair Control | Audio Pair Faults   | TDM Status        | MADI Status     | TDM Faults | MADI Faults |
| Audio Pair Selection: Audio Pair 1     |                     |                   |                 |            |             |
| Audio Pair Fault Definition 1          |                     |                   |                 |            |             |
| Audio Phase Reversal Level             |                     | 0.25 %            |                 |            |             |
| Audio Phase Reversal Duration          |                     | 10 sec            |                 |            |             |
| Audio Phase Reversal Reset Duration    |                     | 10 sec            |                 |            |             |
| Audio Pair Mono Level                  |                     | 1.0 %             |                 |            |             |
| Audio Pair Mono Duration               |                     | 10 sec            |                 |            |             |
| Audio Pair Mono Reset Duration         |                     | 10 sec            |                 |            |             |

Figure 5-5: VistaLINK<sub>®</sub> - Audio Pair Control Tab

Audio Pair Selection: This drop down menu allows the user to select the Audio Pair for configurations.

#### Audio Pair Fault Definition 1

**Audio Phase Reversal Level:** Sets the ratio of the audio pair at which it is declared out of phase. Range is between 0.01% to 0.50%.

Audio Phase Reversal Duration: Sets the duration before the signal is declared out of phase. Range is between 1 sec to 128 sec.

Audio Phase Reversal Reset Duration: Sets the duration before the phase detection begins monitoring again. Range is between 0 sec to 60 sec.

**Audio Pair Mono Level:** Sets the ratio of the pair at which it is declared mono. Range is between 0.5% to 1.0%.

Audio Pair Mono Duration: Sets the duration before the signal is declared mono. Range is between 1 sec to 128 sec.

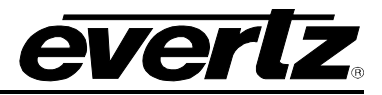

Audio Pair Mono Reset Duration: Sets the duration before the mono detection begins monitoring again. Range is between 0 sec to 60 sec.

## 5.4. AUDIO PAIR FAULTS

The Audio Pair Faults tab allows the user to Enable or Disable the Phase Reversal traps and Mono traps for 160 stereo channels.

| 192.168.192.61, 7800EMR-IO: Configuration |                                                                                                    |                         |                         |                         |  |  |  |
|-------------------------------------------|----------------------------------------------------------------------------------------------------|-------------------------|-------------------------|-------------------------|--|--|--|
| Active Tab Refresh 😋 💲                    | 1.0 Apply 🔹 😻 Status 🛛 C                                                                               |                         | 🗙 Logger 🔳              |                         |  |  |  |
| General SRC Contro                        | General SRC Control Audio Pair Control Audio Pair Faults TDM Status MADI Status TDM Faults MADI Faults |                         |                         |                         |  |  |  |
| Set All Fault Traps                       |                                                                                                    |                         |                         |                         |  |  |  |
| Anti Phase to P                           | air 1                                                                                                  |                         |                         |                         |  |  |  |
| Same Phase to i                           | Pair 1                                                                                                 |                         |                         |                         |  |  |  |
|                                           | Trap Enable: Anti Phase                                                                                | Trap Status: Anti Phase | Trap Enable: Same Phase | Trap Status: Same Phase |  |  |  |
| Audio Pair 1                              |                                                                                                    |                         |                         |                         |  |  |  |
| Audio Pair 2                              | ~                                                                                                    |                         | ×                       |                         |  |  |  |
| Audio Pair 3                              | 2                                                                                                    |                         | Z                       |                         |  |  |  |
| Audio Pair 4                              | N                                                                                                    |                         | ×                       |                         |  |  |  |
| Audio Pair 5                              | ×.                                                                                                    |                         | Z                       |                         |  |  |  |
| Audio Pair 6                              | 2                                                                                                    |                         | 2                       |                         |  |  |  |
| Audio Pair 7                              | ~                                                                                                    |                         | 1                       |                         |  |  |  |
| Audio Pair 8                              | ×                                                                                                    |                         | ×                       |                         |  |  |  |
| Audio Pair 9                              | ~                                                                                                    |                         | ~                       |                         |  |  |  |
| Audio Pair 10                             | ×                                                                                                    | -                       | Z                       |                         |  |  |  |
| Audio Pair 11                             |                                                                                                    |                         | Z                       |                         |  |  |  |
| Audio Pair 12                             | V                                                                                                    |                         | Z                       |                         |  |  |  |
| Audio Pair 13                             | N                                                                                                    |                         | Z                       |                         |  |  |  |
| Audio Pair 14                             | 2                                                                                                    |                         | Z                       |                         |  |  |  |
| Audio Pair 15                             | ×                                                                                                    | -                       | ×                       |                         |  |  |  |
| Audio Pair 16                             | ×.                                                                                                    |                         | 2                       |                         |  |  |  |
| Audio Pair 17                             |                                                                                                    |                         | ×                       |                         |  |  |  |
| Audio Pair 18                             | ×                                                                                                    |                         |                         |                         |  |  |  |
| Audio Pair 19                             | ×                                                                                                    | -                       | ~                       |                         |  |  |  |
| Audio Pair 20                             |                                                                                                    |                         |                         |                         |  |  |  |
| Audio Pair 21                             |                                                                                                    | _                       |                         |                         |  |  |  |
| Audio Pair 22                             |                                                                                                    |                         | ×                       |                         |  |  |  |
| Audio Pair 23                             |                                                                                                    |                         |                         |                         |  |  |  |
| Audio Pair 24                             |                                                                                                    |                         |                         |                         |  |  |  |
| Audio Pair 25                             |                                                                                                    |                         |                         |                         |  |  |  |

Figure 5-6: VistaLINK<sub>®</sub> - Audio Pair Faults Tab

Anti Phase to Pair 1: This click button control is used to set all Audio Pairs to the same trap enable settings selected for Audio Pair 1 - Anti Phase .

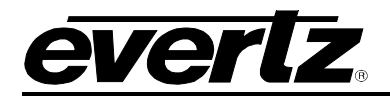

**Same Phase as Pair 1:** This click button control is used to set all Audio Pairs to the same trap enable settings selected for Audio Pair 1 - Phase.

**Trap Enable: Anti Phase:** This control allows the user to enable traps to be sent out on faults on phase reversal on the audio pair selected.

**Trap Status: Anti Phase:** The status monitor displays fault condition on the audio pairs. Green indicates no faults while red indicates a triggered fault condition.

**Trap Enable: Same Phase:** This control allows the user to enable traps to be sent out on faults on a same phase on the audio pair selected.

**Trap Status: Same Phase:** The status monitor displays fault condition on the audio pairs. Green indicates no faults while red indicates a triggered fault condition.

## 5.5. TDM STATUS TAB

The TDM Status tab displays the status of the TDM Input 1 & TDM Input 2.

| 125                         |                               | 172.21.1.25, 7800EMR-IO: ( | Configuration        |                  |
|-----------------------------|-------------------------------|----------------------------|----------------------|------------------|
| Full Refresh 😋 💲 1.0 Apply  | 🛃 😻 Status Completed          | (16:26:41 2015-10-09)      | Logger 📕             |                  |
| General SRC Control         | Audio Pair Control Audio Pair | Faults TDM Status MADI     | Status TDM Faults I  | MADI Faults      |
| TDM Input Status 1          |                               | TDM Input Status 2         |                      |                  |
| TDM Input Present           |                               | TDM Input Present          |                      |                  |
| TDM Input Error Count       |                               | TDM Input Error Cou        | int 6                |                  |
| TDM Input Reset Error Count | TDM Input Reset Error Count   | TDM Input Reset Err        | or Count TDM Input R | eset Error Count |
| TDM Input SID Status 1      |                               | TDM Input SID Status       |                      |                  |
| TDM Input SID Present       |                               | TDM Input SID Prese        | ent i                |                  |
| TDM Input SID IP Address    |                               | TDM Input SID IP Ad        | dress 0              |                  |
| TDM Input SID Port Number   |                               | TDM Input SID Port I       | lumber               |                  |
| TDM Input SID Description   |                               | TDM Input SID Desc         | ription              |                  |
| TDM Output SID Status 1     |                               |                            |                      |                  |
| TDM Output SID IP Address   |                               |                            |                      |                  |
| TDM Output SID Port Number  |                               |                            |                      |                  |
| TDM Output SID Description  |                               |                            |                      |                  |
|                             |                               |                            |                      |                  |

Figure 5-7: VistaLINK<sub>®</sub> - TDM Status Tab

### TDM Input Status 1 & 2

**TDM Input Present:** Displays *False* or *True* on whether the TDM signal is detected on TDM Input.

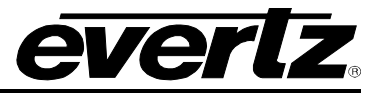

**TDM Input Error Count:** Displays the number of error counts on the TDM signal.

TDM Input Reset Error Count: The click button is used to reset the TDM Input Error Count.

### TDM Input SID Status 1 & 2

**TDM Input SID Present:** Displays *False* or *True* on whether the TDM Signal has Source ID or not.

**TDM Input SID IP Address:** Displays the source IP Address of the TDM input.

**TDM Input SID Port Number:** Displays the port number of the TDM input.

**TDM Input SID Description:** Displays the source ID name of the TDM input.

#### TDM Output SID Status 1

TDM Output SID IP Address: Displays the IP Address of 7800EMR-IO.

**TDM Output SID Port Number:** Displays the TDM Output Port Number of 7800EMR-IO.

TDM Output SID Description: Displays the Source ID name of 7800EMR-IO.

#### 5.6. MADI STATUS TAB

The MADI Status tab displays the status for the MADI Inputs.

|                            |                                      | 172.21.1.25, 7800EMR-IO: Configur | ation                  |
|----------------------------|--------------------------------------|-----------------------------------|------------------------|
| Full Refresh 😋 💲 1.0 Apply | 🔮 👲 Status Completed (17:35:2        | 3 2015-10-09) 🗙 Logger 📗          |                        |
| General SRC Control        | Audio Pair Control Audio Pair Faults | TDM Status MADI Status            | TDM Faults MADI Faults |
| MADI Input Status 1        |                                      | MADI Input Status 2               |                        |
| MADI Input Present         |                                      | MADI Input Present                |                        |
| MADI Channel Count         |                                      | MADI Channel Count                |                        |
| MADI Input Status 3        |                                      | MADI Input Status 4               |                        |
| MADI Input Present         |                                      | MADI Input Present                |                        |
| MADI Channel Count         |                                      | MADI Channel Count                |                        |
|                            |                                      |                                   |                        |
|                            |                                      |                                   |                        |
|                            |                                      |                                   |                        |
|                            |                                      |                                   |                        |

Figure 5-8: VistaLINK<sub>®</sub> - MADI Status Tab

#### MADI Input Status 1 to 4

MADI Input Present: Displays True or False on whether the MADI Signal is present or not.

MADI Channel Count: Displays whether the in coming MADI has 56 or 64 channels.

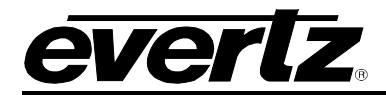

### 5.7. TDM FAULTS TAB

The TDM Faults Tab displays the fault status for the TDM ports and also allows the user to enable or disable sending out traps for TDM presence and error.

|                                                           | 92.168.192.61, 7800EMR-IO: Configuration      | _ = × |
|-----------------------------------------------------------|-----------------------------------------------|-------|
| Full Refreen 🧲 💲 1.0 Apply 🛨 😻 Status Completed (10:47:07 | 7 2015-11-04). 🗙 Logger 🔳                     |       |
| General SRC Control Audio Pair Control Audio Pair Faults  | TDM Status MADI Status TDM Faults MADI Faults |       |
|                                                           | Fault Status                                  |       |
| TDM Presence Port 1                                       | TDM Presence Port 1                           |       |
| TDM Error Port 1                                          | TDM Error Port 1                              |       |
| TDM Presence Port 2                                       | TDM Presence Port 2                           |       |
| TDM Error Port 2                                          | TDM Error Port 2                              |       |
|                                                           |                                               |       |

Figure 5-9: VistaLINK® - TDM Faults Tab

### Trap Enable

**TDM Presence Port 1 and Port 2:** Trap Enable, when selected, allows for trap messages to be send on fault conditions when the TDM signal is not present.

**TDM Error Port 1 and Port 2:** Trap Enable, when selected, allows for trap messages to be send on fault conditions when there is errors on TDM signal.

**Fault Status:** The status monitor displays fault condition on the TDM Ports. Green indicates no faults while red indicates a triggered fault condition.

#### 5.8. MADI FAULTS TAB

The MADI Faults tab displays the fault status for the MADI inputs and allows for traps messages to be sent on triggered fault conditions.

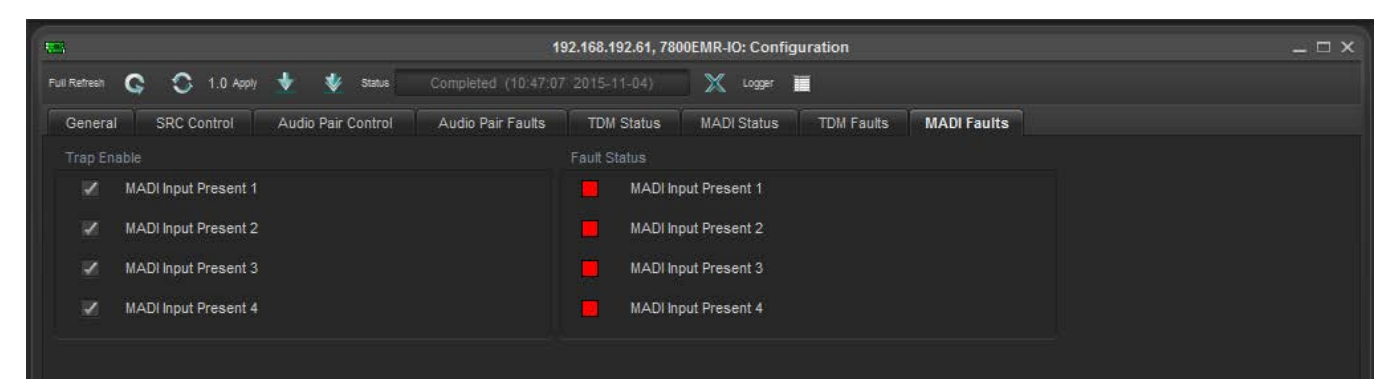

Figure 5-10: VistaLINK® - MADI Faults Tab

#### Trap Enable

**MADI Input Present 1 to 4:** Trap Enable, when selected, allows for trap messages to be send on fault conditions when the MADI signal is not present.

# 7800EMR-IO 32x32 AES & MADI Router/Interface

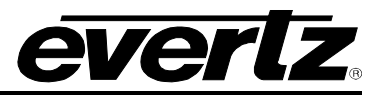

**Fault Status:** The status monitor displays fault condition on the MADI Inputs. Green indicates no faults while red indicates a triggered fault condition

### 5.9. MONITORING TAB FOR INDIVIDUAL CHANNELS OF 7800EMR-IO

Expand the 7800EMR-IO node by clicking on the "+" button ( 192.168.192.61) and all 320 channels of 7800EMR-IO should appear individually with a BNC icon to indicate each channel as seen in Figure 5-11.

| 192.168.192.61    |                     | 192.168.                     | 192.61, Channel [1]: Configura | ition                | _ 🗆 X         |
|-------------------|---------------------|------------------------------|--------------------------------|----------------------|---------------|
| Channel [1]       | Active Tab Refresh  | 0 Apply 🚽 😻 Status Completer | d (14:18:29 2015-11-09)        | 🔀 Logger 📕           |               |
| Channel [3]       | Audio TDM Process   | ng Audio Mono Config         | Audio Tone Gener               | rator Audio Faults   | Audio Monitor |
| Channel [4]       | Addio Tolin Troccas | die Centrel                  |                                | Audio AEC Dracopping |               |
| Channel [5]       | ~                   |                              |                                | Audio ALS Processing |               |
| Channel [6]       |                     |                              |                                |                      |               |
| Channel [7]       | Audio Mixer Enable  | Enabled                      |                                |                      |               |
| 🛛 🗣 Channel [8] 🔍 |                     |                              |                                |                      |               |
| Channel [9]       |                     |                              | Audio Mixer Input 2            |                      |               |
| Channel [10]      | Gain                |                              | Gain                           |                      |               |
| Channel [11]      |                     |                              | 24                             |                      | 24            |
| - Channel [12]    | Invert              | Normal 🔷 🔻                   | Invert                         | Normal               | V             |
| Channel [13]      |                     |                              |                                |                      |               |
| Channel [14]      | Mute                | Disabled                     | Mute                           | Disabled             | 1 M M         |
| Channel [15]      | Source              |                              | Source                         |                      |               |
| - Channel [16]    |                     |                              | 50                             |                      | 50            |
| Channel [17]      | Fade Duration       | 0 ms 💎                       | Fade Duration                  | 0 ms                 | v             |
| Channel [18]      |                     |                              |                                |                      |               |
| Channel [19]      | Audio Mixer Input 3 |                              | Audin Mixer Input 4            |                      |               |
| Channel [20]      |                     |                              |                                |                      |               |
| Channel [21]      | Gain                |                              | Gain Gain                      |                      | 24            |
| Channel [22]      | Invert              | Normal                       | Invert                         | Normal               | -             |
| Channel [23]      |                     |                              |                                |                      |               |
| Channel [24]      | Mute                | Disabled                     | Mute                           | Disabled             | V             |
| ■ Channel [25]    |                     |                              |                                |                      |               |
| Channel [26]      | Source              |                              | 50 Source                      |                      | 50            |
| Channel [27]      | Fade Duration       | 0 ms                         | Fade Duration                  | 0 ms                 |               |
| - Channel [28]    | a doc Daration      |                              | r due paration                 |                      |               |
| Channel [29]      |                     |                              |                                |                      |               |

Figure 5-11: VistaLINK<sub>®</sub> - Individual Channel Tab

Monitoring tab for channel 1 to 320 provides access to Mixer parameter for TDM audio, Tone Generator and Audio Faults for each channel. The Mixer provides the option of mixing up to four channels of audio into one.

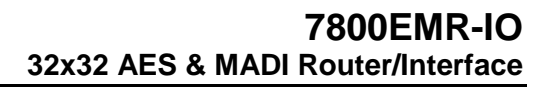

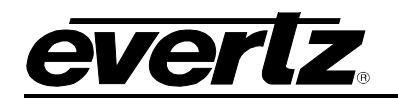

|                      |               | 192.168.192.61, 0 | Channel [1]: Configuration |                    |               |
|----------------------|---------------|-------------------|----------------------------|--------------------|---------------|
| Refresh 😋 🕄 1.0 Appl | ly 🛃 😻 Status |                   | 2015-11-04) 🔀 Logger       | I                  |               |
| Audio TDM Processi   | ng Audio      | Mono Config       | Audio Tone Generator       | Audio Faults       | Audio Monitor |
| Au                   | dio Control   |                   | Auc                        | dio AES Processing |               |
| Audio Mixer Enable   |               |                   |                            |                    |               |
| Audio Mixer Enable   | Enabled       | V                 |                            |                    |               |
| Audio Mixer Input 1  |               |                   |                            |                    |               |
| Gain                 |               |                   | Gain                       |                    |               |
| Invert               | Normal        | <b>V</b>          | Invert                     | Normal             |               |
| Mute                 | Disabled      | V                 | Mute                       | Enabled            | T             |
| Source               | •             |                   | Source                     | ۲                  |               |
| Fade Duration        | 20 ms         | <b>V</b>          | Fade Duration              | 20 ms              |               |
| Audio Mixer Input 3  |               |                   | Audio Mixer Input 4        |                    |               |
| Gain                 | •             |                   | Gain                       |                    |               |
| Invert               | Normal        | -                 | Invert                     | Normal             |               |
| Mute                 | Enabled       | -                 | Mute                       | Enabled            |               |
| Source               | •             | 2                 | Source                     | •                  |               |
| Fade Duration        | 20 ms         | -                 | Fade Duration              | 20 ms              |               |

Figure 5-12: VistaLINK $_{\otimes}$ - Audio TDM Processing Tab

# 5.9.1. Audio TDM Processing Tab

### Audio Mixer Enable

Audio Mixer Enable: The drop down menu allows the user to Enable or Disable the Audio Mixers.

#### Audio Mixer Input 1 to 4

Gain: This control is used to increase or decrease input gain.

**Invert:** This control is used to *Invert* or set to *Normal* the input phase.

Mute: This control is used to mute or un-mute audio input.

**Source:** This control is used to select input source for each mixer.

Fade Duration: This control is used to set fade duration per input in "ms".

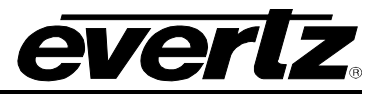

# 5.9.2. Audio Mono Config Tab

Audio Mono Config tab allows the user to set the Audio Fault Definitions.

| <b>S</b>                       | 192.168.192.6            | 61, Channel [1]: Co | nfiguration |            |              | _             |
|--------------------------------|--------------------------|---------------------|-------------|------------|--------------|---------------|
| Full Refresh 😋 💲 1.0 Apply 🛨 🐧 | Status Completed (17:20: | 19 2015-11-04)      | 🔀 Logger    |            |              |               |
| Audio TDM Processing           | Audio Mono Config        | Audio Ton           | e Generator |            | Audio Faults | Audio Monitor |
| Audio Control                  |                          |                     | A           | udio AES F | Processing   |               |
| Audio Fault Definition         |                          |                     |             |            |              |               |
| Audio Non PCM Reset Duration   |                          | 50                  |             |            |              |               |
| Audio Loss Reset Duration      | • •                      | 50                  |             |            |              |               |
| Audio Silence Level            | •.                       | -40                 |             |            |              |               |
| Audio Silence Duration         | <b>—</b> •               | 50                  |             |            |              |               |
| Audio Silence Reset Duration   | • ;                      | 50 sec              |             |            |              |               |
| Audio Over Level               | •                        | 0 dB                |             |            |              |               |
| Audio Over Duration            | •                        | 50 samples          |             |            |              |               |
| Audio Over Reset Duration      | • ·                      | 50 sec              |             |            |              |               |
|                                |                          |                     |             |            |              |               |
|                                |                          |                     |             |            |              |               |

Figure 5-13: VistaLINK<sub>®</sub> - Audio Mono Config Tab

#### Audio Fault Definition

Audio Non PCM Reset Duration: Sets the duration, after a Non PCM fault condition, before the fault condition can be reset.

Audio Loss Reset Duration: Sets the duration, after an audio loss fault condition, before the fault condition can be reset.

Audio Silence Level: Sets the audio level for silence.

Audio Silence Duration: Sets the duration for audio silence before a fault is triggered.

Audio Silence Reset Duration: Sets the duration, after an audio silence fault condition, before the fault condition can be reset.

Audio Over Level: Sets the threshold for maximum audio level.

Audio Over Duration: Sets the duration for audio silence before a fault is triggered.

Audio Over Reset Duration: Sets the duration, after an audio over fault condition, before the fault condition can be reset.

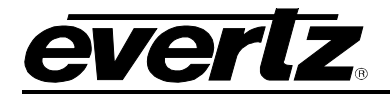

#### 5.9.3. Audio Tone Generator Tab

Audio Tone Generator tab provides access to tone generator parameters

| Audio Mono Config | Audio Tone Generator | A LORD FROM    |                      |
|-------------------|----------------------|----------------|----------------------|
|                   |                      | Audio Faults   | Audio Monitor        |
|                   | Audio AE             | S Processing   |                      |
|                   |                      |                |                      |
|                   |                      |                |                      |
| 5                 | 5                    |                |                      |
| • o               | dBFS                 |                |                      |
| rt 🔽              |                      |                |                      |
|                   | 50<br>rt <b>v</b>    | 50<br>50<br>rt | 50<br>50<br>e 0 dBFS |

Figure 5-14: VistaLINK<sub>®</sub> - Audio Tone Generator Tab

#### Audio Tone Generator

Audio Tone Enable: This control is used to enable or disable the tone gernerator.

Audio Tone Generator Frequency: This control is used to select the tone generator frequency.

Audio Tone Generator Gain: This control is used to select the gain on the tone frequency generator.

Audio Tone Generator Invert: This control is used to invert the tone frequency.

#### 5.9.4. Audio Faults Tab

The Audio Faults tab displays the status of Audio Channel Loss, Audio Channel Silent, Audio Channel Over and Audio Channel Non PCM and also allows the user to enable or disable traps for the mentioned parameters.

| iteen G 5 1.0 Apply 🔽 | Sumes Completed (17.20 |                       | ,             |               |  |
|-----------------------|------------------------|-----------------------|---------------|---------------|--|
| Audio TDM Processing  | Audio Mono Config      | Audio Tone Generator  | Audio Faults  | Audio Monitor |  |
| Audio Control         |                        | Audio Al              | ES Processing |               |  |
| ap Enable             |                        | Fault Status          |               |               |  |
| Audio Channel Loss    |                        | Audio Channel Loss    |               |               |  |
| Audio Channel Silent  |                        | Audio Channel Silent  |               |               |  |
| Audio Channel Over    |                        | Audio Channel Over    |               |               |  |
| Audio Channel Non PCM |                        | Audio Channel Non PCM |               |               |  |
|                       |                        |                       |               |               |  |

Figure 5-15: VistaLINK<sub>®</sub> - Audio Faults Tab

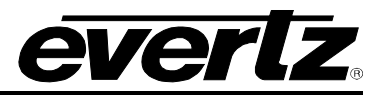

## Trap Enable

Audio Channel Loss: Trap Enable, when selected, allows for trap messages to be send on fault conditions when the Audio signal is not present.

**Audio Channel Silent:** Trap Enable, when selected, allows for trap messages to be send on fault conditions for Audio Silent.

**Audio Channel Over:** Trap Enable, when selected, allows for trap messages to be send on fault conditions for Audio Channel Over.

**Audio Channel Non PCM:** Trap Enable, when selected, allows for trap messages to be send on fault conditions for Audio Channel Non PCM.

**Fault Status:** The status monitor displays fault condition on the Audio Channel inputs. Green indicates no faults while red indicates a triggered fault condition

#### 5.9.5. Audio Monitor Tab

Audio Monitor tab displays the presence, type, mode and sample rate of audio per channel.

| rteirean 😋 🔾 1.0 Apply | Completed (17.20.1s |                      |               |               |
|------------------------|---------------------|----------------------|---------------|---------------|
| Audio TDM Processing   | Audio Mono Config   | Audio Tone Generator | Audio Faults  | Audio Monitor |
| Audio C                | ontrol              | Audio A              | ES Processing |               |
|                        |                     |                      |               |               |
| Audio Signal Pres      |                     |                      |               |               |
| Audio Std Type         |                     |                      |               |               |
| Audio Std Mode         |                     |                      |               |               |
| Audio Sample Rate      |                     |                      |               |               |
|                        |                     |                      |               |               |

Figure 5-16: VistaLINK® - Audio Monitor Tab

#### Audio Monitor

Audio Signal Pres (Present): Displays whether the audio signal is present or missing.

Audio Std (Standard) Type: Displays whether the audio signal is PCM or non PCM.

Audio Std (Standard) Mode: Displays whether the audio signal is 20 bit or 24 bit.

Audio Sample Rate: Displays the audio sample rate.

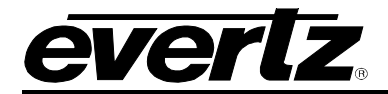

### 5.9.6. Audio Control Tab

Audio Control tab provides access to audio setting parameters.

|                            | 192.168.192.61, Channel [1]: Configuration |                 |          |               |               |               |  |
|----------------------------|--------------------------------------------|-----------------|----------|---------------|---------------|---------------|--|
| Full Refresh 😋 💲 1.0 Apply | 🐓 😻 Status                                 |                 |          | 🔀 Logger 🔚    |               |               |  |
| Audio TDM Processing       | Aud                                        | lio Mono Config | Audio Te | one Generator | Audio Faults  | Audio Monitor |  |
| Audio                      | ontrol                                     |                 |          | Audio A       | ES Processing |               |  |
|                            |                                            |                 |          |               |               |               |  |
| And Complete Pate          | 480                                        |                 |          |               |               |               |  |
| Audio Sample Rate          |                                            |                 |          |               |               |               |  |
| Audio Sample Rate          | 0                                          | - 1             | 0 ms     |               |               |               |  |

Figure 5-17: VistaLINK<sub>®</sub> - Audio Control

#### Audio Setting

Audio Sample Rate: Displays the audio sample rate.

Audio Delay: This control is used to select the amount of delay for the audio input.

Audio Click Suppress Enable: This control is used to enable or disable Audio Click Suppress.

#### 5.9.7. Audio AES Processing

Audio AES Processing provides access to Mixer parameter for AES audio.

| -                          | 192.168.192.61, 0                    | Channel [1]: Configuration |                  | _ 🗆 ×           |
|----------------------------|--------------------------------------|----------------------------|------------------|-----------------|
| Full Refresh 😋 💲 1.0 Apply | / 🛨 😻 Status 🛛 Completed (17:20:19-2 | 2015-11-04) 🗙 Logger 🛾     | 1                |                 |
| Audio TDM Processing       | Audio Mono Config                    | Audio Tone Generator       | Audio Faults A   | udio Monitor    |
| Aud                        | fio Control                          | Audio                      | o AES Processing |                 |
| Audio Mixer Enable         |                                      |                            |                  |                 |
| Audio Mixer Enable         | Enabled                              |                            |                  |                 |
|                            |                                      |                            |                  |                 |
| Gain                       | <sup>24</sup>                        | Gain                       |                  | ● <sub>24</sub> |
| Invert                     | Normal                               | Invert                     | Normal           |                 |
| Mute                       | Disabled                             | Mute                       | Disabled         |                 |
| Source                     | <b>●</b> 50                          | Source                     | -•               | 50              |
| Fade Duration              | 0 ms                                 | Fade Duration              | 0 ms 🗸 🗸         |                 |
|                            |                                      |                            |                  |                 |
| Gain                       | <b>@</b> 24                          | Gain                       |                  | ● <sub>24</sub> |
| Invert                     | Normal                               | Invert                     | Normal           |                 |
| Mute                       | Disabled                             | Mute                       | Disabled         |                 |
| Source                     | 50                                   | Source                     | •                | 50              |
| Fade Duration              | 0 ms                                 | Fade Duration              | 0 ms             |                 |
|                            |                                      |                            |                  |                 |

Figure 5-18: VistaLINK<sub>®</sub> - Audio AES Processing

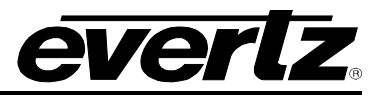

#### Audio Mixer Enable

Audio Mixer Enable: This control is used to enable or disable the Audio Mixer.

#### Audio Mixer Input 1 to Input 4

Gain: This control is used to set the amout of gain on the Audio Mixer.

**Invert:** This control is used to invert or set to normal the input phase per mixer.

Mute: This control is used to mute or un-mute audio input per mixer.

**Source:** This control is used to select the input source for the Audio Mixer.

Fade Duration: This control is used to select the fade duration per input in "ms".

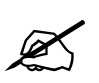

Note: Audio AES and TDM Processing, both provide the option of mixing up to four channels of audio into one and has separate controls for Gain, Phase, etc. for each channel.

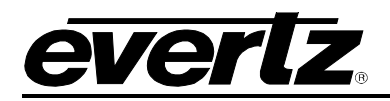

# 6. UPDATING VLPRO SERVER JAR FILE

Products from Evertz are constantly evolving and new features are often added. It is therefore important to update the JAR files in use to provide access to all the latest features or enhancements. It will also necessary to add JAR files for new products. If your new product has not appeared even after waiting a few minutes for the Ethernet switch negotiation to complete then it is possible that your JAR file may be old or missing.

To perform a JAR update, ensure that all VLPro clients are closed (those clients which are not closed will automatically be disconnected as soon as the VLPro server is restarted). Maximize the VLPro Server window from the Windows task bar, select *Help*  $\rightarrow$ *Apply Update*  $\rightarrow$  *Product* from the menu

| VistaLINK PRO Server                                  | r         | <ul> <li>22.981</li> </ul> |            |                                                                                  |
|-------------------------------------------------------|-----------|----------------------------|------------|----------------------------------------------------------------------------------|
| File Tools Help                                       |           |                            |            |                                                                                  |
| Status Activate Li<br>DBAdmin:<br>Database: Apply Upd | cense og  | 🦂 Clients 🔊                | Discovery  |                                                                                  |
|                                                       | ate 🕨 🖼   | Product                    |            |                                                                                  |
| E-mail System:                                        | Logger Se | ttings                     | Database   | Description                                                                      |
| Logging System                                        | About     |                            | 2015-11-06 | DBAdmin scan of Alarm log completed                                              |
| MVP Ack Systel                                        |           | 12:00:00                   | 2015-11-06 | DBAdmin moved 0 alarm records to archives.                                       |
| Network:                                              |           | 12:00:00                   | 2015-11-06 | Logger Running State set to log events                                           |
| License                                               |           | 12:00:00                   | 2015-11-06 | Logger Running State set to buffer events                                        |
| Expires on 19-09-2020<br>Evertzinternal-2020-09-1     | 9         | 12:00:00                   | 2015-11-06 | DBAdmin created archive list of 0 items. Scan 1                                  |
| 5 General Clients                                     |           | 12:00:00                   | 2015-11-06 | Logger Running State set to log events                                           |
| 5 Plus Clients                                        |           | 12:00:00                   | 2015-11-06 | Logger Running State set to buffer events                                        |
| - Third Party Devices                                 |           | 12:00:00                   | 2015-11-06 | DBAdmin extracted records from alarm log. Building archive file. Scan 1          |
| Licensed Features                                     |           | 12:00:00                   | 2015-11-06 | DBAdmin archiving is turned on so logs are being written to disk.                |
| Auto Response                                         |           | 12:00:00                   | 2015-11-06 | Logger Running State set to log events                                           |
| Cause/Effect                                          |           | 12:00:00                   | 2015-11-06 | Logger Running State set to buffer events                                        |
| MIB Parsing                                           |           | 12:00:00                   | 2015-11-06 | DBAdmin scanning records from alarm log. Scan 1                                  |
| SLA                                                   |           | 12:00:00                   | 2015-11-06 | DBAdmin initiating scan of Alarm log                                             |
| Thumbnail                                             |           | 12:00:00                   | 2015-11-06 | Completed sending message "DBAdmin starting scan of logs. See VLProServer lo     |
| Web Service                                           |           | 12:00:00                   | 2015-11-06 | Sending message "DBAdmin starting scan of logs. See VLProServer log for details" |
|                                                       |           | 12:00:00                   | 2015-11-06 | Completed sending message "DBAdmin initiated"                                    |
| System Statistics                                     |           | 12:00:00                   | 2015-11-06 | Sending message "DBAdmin initiated"                                              |
|                                                       |           | 12:00:00                   | 2015-11-06 | DBAdmin initiated                                                                |
|                                                       |           | 00:00:01                   | 2015-11-06 | Completed sending message "DBAdmin completed"                                    |
|                                                       |           |                            |            | Details Clear                                                                    |

Figure 6-1: VistaLink<sub>®</sub> PRO Server

A window will appear, as shown in Figure 6-2, simply navigate to the location of the new JAR file and select the file by double clicking. The window will automatically close and the update will be applied in the background.

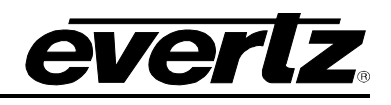

| 🦉 VistaLINK PRO Se                                                                                                    | erver                                                                         |                                                          |                          |                                        |             |            |           |        |                               | 82 |
|----------------------------------------------------------------------------------------------------|-------------------------------------------------------------------------------|----------------------------------------------------------|--------------------------|----------------------------------------|-------------|------------|-----------|--------|-------------------------------|----|
| File Tools He                                                                                                    | lp                                                                            |                                                          |                          |                                        |             |            |           |        |                               |    |
| Status<br>DBAdmin:<br>Database:                                                                                                    | 🕢 Open                                                                        | Server Log                                               | 🕌 Clients 🔊              | Discovery                              |             |            |           | ×      | )                             |    |
| E-mail System:<br>Logging System:                                                                                                    | Look In:                                                                      | Documents                                                |                          |                                        | •           | ß 🏠        |           |        |                               |    |
| Network:<br>License<br>Expires on 19-0<br>EvertzInternal-202<br>5 General Clients<br>5 Plus Clients<br>- Third Party Devid<br>5 Web Clients<br>Licensed Featur<br>Cause/Effect | A-Produ<br>B-Import<br>Datashe<br>Evertz F<br>My Shap<br>Virtual M<br>Z-Perso | cts<br>ant Notes<br>ets<br>orms<br>es<br>lachines<br>nal |                          |                                        |             |            |           |        |                               |    |
| <ul> <li>MIB Parsing</li> <li>SLA</li> <li>Thumbnail</li> <li>Web Service</li> </ul>                                                                                           | File Name:<br>Files of Type:                                                  | jar directory, *.ja                                      | r, *.zip                 |                                        |             |            | Open      | Cancel | "oServer lo<br>g for details" |    |
|                                                                                                    |                                                                               | 12:00:00<br>00:00:01                                     | 2015-11-06<br>2015-11-06 | DBAdmin initiated<br>Completed sending | o messade " | 'DBAdmin c | ompleted" | Det    | ails Cle                      | ar |

Figure 6-2: VistaLink<sub>®</sub> PRO – Applying JAR File Updates

You will be prompted to restart the server to enable the change to take effect. Apply as many JAR updates as required before restarting the server.

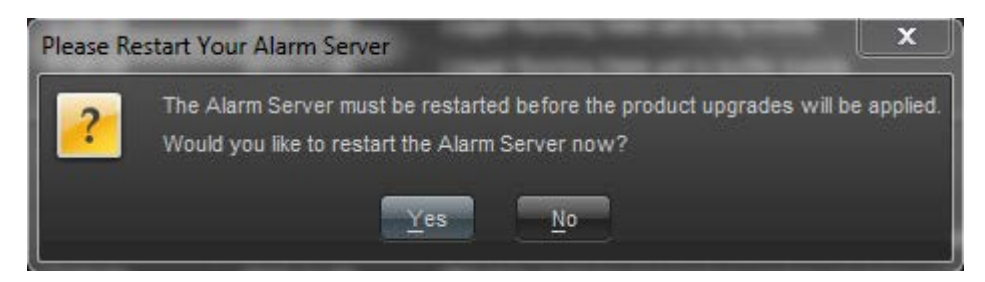

By clicking Yes, server will automatically restart, but it is normal for the startup to take marginally longer while each individual update is being applied. Once complete, you may restart the VLPro Clients. As the clients restarts you will experience a short delay while the update is applied. A prompt will appear confirming that the updates have been applied.

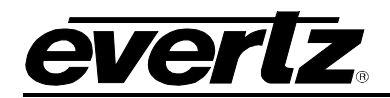

# 7. UPGRADING THE FIRMWARE ON 7800EMR-IO THROUGH FTP

- 1. Identify and confirm the IP Addresses of the module and PC/laptop, and ensure that they are on same subnet.
- 2. Obtain the new firmware and copy to any directory on your computer. (C:\temp)
- 3. Open a DOS window by selecting **Start**  $\rightarrow$  **Run**, and typing "**cmd**" in the window that appears,

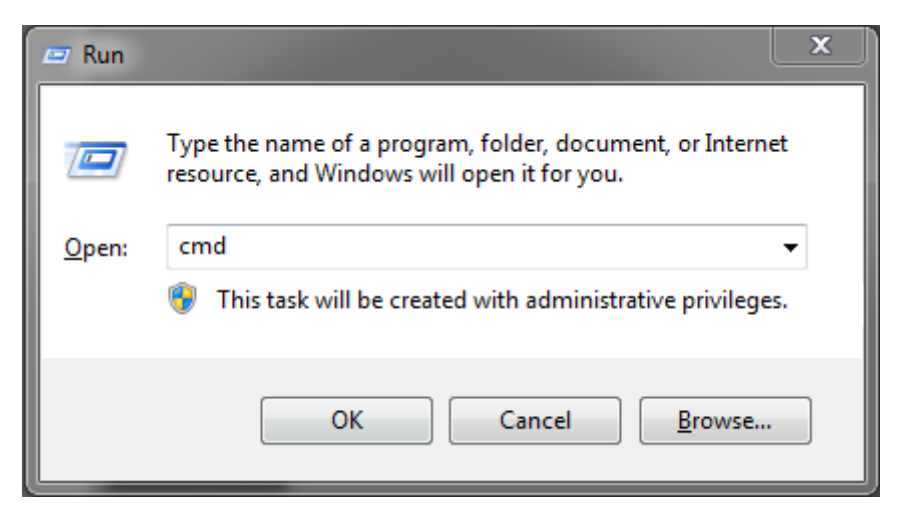

Figure 7-1: Run Window for FTP Access

- 4. In the DOS window type: *ftp xxx.xxx.xxx* (where the x's represent the module's IP Address)
- 5. Press <ENTER> when prompted for a "Username". And again when prompted for a "Password"
- 6. At the "**ftp>**" prompt, type "**hash**", toggles number sign (#) printing for each data block that is transferred.
- 7. At the "ftp>" prompt, type "put x.bin", where x represents the name of the firmware (.bin)

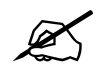

Note: If the firmware file is not local to where you are performing the FTP, then include the path with the name:

(eg: "put c:\temp\emrio\firmware.bin")

8. Once the upgrade is complete, send the command ""bye" to exit ftp connection (see the figure below) and the module will reboot itself. Don't remove the module during this process or it could corrupt the firmware code.

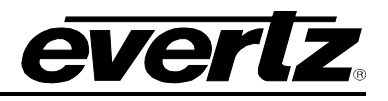

| Administrator: C:\windows\system32\cmd.exe                                                                                                    |     | ſ |
|----------------------------------------------------------------------------------------------------|-----|---|
| Microsoft Windows [Version 6.1.7601]<br>Copyright (c) 2009 Microsoft Corporation. All rights reserved.                                                                                                    | Â   | ] |
| Copyright (C) 2009 Microsoft Corporation. All rights reserved.<br>C:\Users'>ftp 192.168.192.61<br>Connected to 192.168.192.61.<br>220-Evertz FTP Server.<br>Copyright 2001 Evertz Microsystems Ltd. All rights reserved.<br>220 Type QUOTE HELP for information.<br>User (192.168.192.61:(none)):<br>331 User name okay, need password.<br>Password:<br>230 User logged in, proceed.<br>ftp> hash<br>Hash mark printing On ftp: (2048 bytes/hash mark) .<br>ftp> put C:\temp\emrio\7800EMR-I0.bin<br>200 PORT command successful.<br>150 Opening data connection.<br>#################################### | III |   |
|                                                                                                    |     | • |
|                                                                                                    |     |   |
| liiiiiiiiiiiiiiiiiiiiiiiiiiiiiiiiiiiii                                                                                                    |     | • |
| ftp: 3254091 bytes sent in 1.01Seconds 3209.16Kbytes/sec.<br>ftp> bye<br>221 Goodbye.<br>C:\  ooyo\                                                                                                    |     |   |
|                                                                                                    | Ŧ   |   |

Figure 7-2: Sample - FTP Upgrade Window